#### Set Up Mobile Printing for SOPHOS with iOS and Android

ThinPrint Mobile Print enables employees to print from any iOS and Android app via the native print dialog to any network printer. This printing feature is easy to set up for SOPHOS:

- **1.** Import individual users or entire groups from the enterprise AD into the ThinPrint Mobile Print Console.
- 2. Then assign the printers to users or group.
- **3.** Additionally, for native iOS printing only: At iOS Printing Support, download an AirPrint profile (.mobileconfig file), e.g. the one for Cortado Server (see image 1). The information from this file is required to set up an AirPrint profile in SOPHOS.

| 😑 ThinPrint Mobile Pr | int     |                                                      |                                                                               |            |             | ? | Help | ۲ | Control Pa |
|-----------------------|---------|------------------------------------------------------|-------------------------------------------------------------------------------|------------|-------------|---|------|---|------------|
| Global Settings       | Details | Connection                                           | Mail                                                                          | User Logon | Diagnostics |   |      |   |            |
| ALPHA                 | ALPHA   | Availab<br>AD LDS<br>Installe<br>User lic<br>License | Get AirPrint<br>MM/MDM so<br>Cortado Serve<br>Jser authenti<br>User e-mail ad | t Profile  | •           |   |      |   |            |

Image 1: ThinPrint Mobile Print Console: Download AirPrint Profile (e.g. Cortado Server).

4. Set up a new AirPrint profile in the SOPHOS console as described here: https://docs.sophos.com/esg/smc/8-5/admin/en-us/esg/Sophos-Mobile/references/ConfigurationAirPrintIOS.html.

| 🕂 Add            |                                          |              |            |
|------------------|------------------------------------------|--------------|------------|
| IP address       | Resource path Por                        | rt Force TLS |            |
| No records found |                                          |              |            |
|                  |                                          |              |            |
|                  | 14 44 Pr P1 (1 of 1)                     |              |            |
| 🗲 Back 🗸 Apply   | (1 of 1)<br>Edit printer<br>IP address * |              | * Required |
| ← Back ✓ Apply   | (1 of 1)<br>Edit printer<br>IP address * |              | * Required |
| ← Back           | (1 of 1)<br>Edit printer<br>IP address * |              | * Required |

Image 2: SOPHOS console: configuration of the AirPrint profile

Simply copy the IP address and the resource path to the printers from the previously downloaded configuration file. The resource paths should always follow this structure "/%\_EMAILADDRESS\_%/[printer\_id]", where %\_EMAILADDRESS\_% is a variable and [printer\_id] must be replaced by the printer ID from the configuration file.

5. In the SOPHOS console, configure the ThinPrint Mobile Print app for iOS using *Managed Configurations* and for Android using *App Restrictions*:

#### Android configuration

First, confirm the ThinPrint Mobile Print App in the managed Google Play Store at **https://play.google.com/work**.

In SOPHOS Central, then configure the app as follows:

Mobile > Apps > Android > Approved apps

ThinPrint Mobile Print > Edit > + App settings

#### Edit approved app

| Title                      | ThinPrint Mobile Print                                                  |
|----------------------------|-------------------------------------------------------------------------|
| Product ID                 | app:com.thinprint.mobileprint                                           |
| Pricing                    | Free                                                                    |
| Distribution type          | Public (Google-hosted)                                                  |
| Managed Google Play URL    | https://play.google.com/work/apps/details?id=com.thinprint.mobileprint  |
| Google Play URL            | https://play.google.com/store/apps/details?id=com.thinprint.mobileprint |
| Page                       | 0ther •                                                                 |
| App category               |                                                                         |
| - App settings             |                                                                         |
| Server URL                 | https://mobileprint.mycompany.org                                       |
| Logon name                 | %_EMAILADDRESS_%                                                        |
| Display name               | %_USERNAME_%                                                            |
| Force authentication on ap | plication start                                                         |

Image 3: Configuring ThinPrint Mobil Print for Android in SOPHOS Central

<u>iOS configuration</u> In SOPHOS Central, configure the app as follows: Mobile > Apps > iOS Add App > iOS link > Search in iTunes Select App > Edit Settings and VPN > Show Create Parameter.

#### Edit settings and VPN

| + Create param | eter                                                  |        |
|----------------|-------------------------------------------------------|--------|
| Parameter \$   | Value 🗘                                               | Туре 🗘 |
| Endpoint       | <ul> <li>https://mobileprint.mycompany.com</li> </ul> | string |
| LogonName      | %_EMAILADDRESS_%                                      | string |
|                | 🛤 🛹 🚺 🍉 🖻 Displaying 1 to 2 of 2 entri                | ies    |

Image 4: Configuring ThinPrint Mobil Print for Android in SOPHOS Central

6. You then distribute the apps to the managed mobile devices.

For more information about integrating iOS devices, please visit: https://help.thinprint.com/doc/mobile-print-emm-mdm-integration/integrate-iosdevices/

For more information about integrating Android devices, please visit: https://help.thinprint.com/doc/mobile-print-emm-mdm-integration/integrateandroid-devices/